#### Verilog – příklad – behaviorální popis

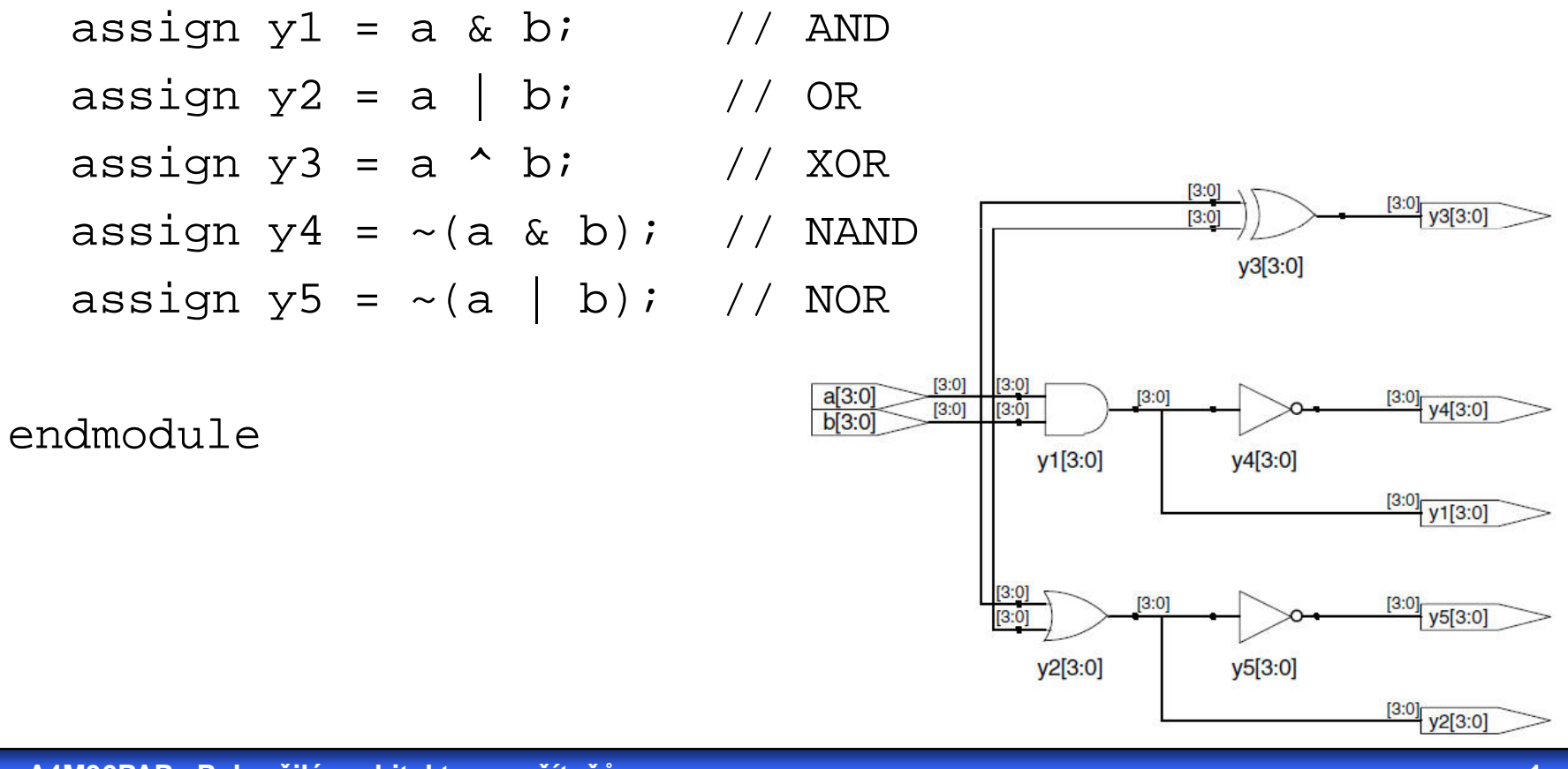

## Založení nového projektu v prostředí Xilinx IDE

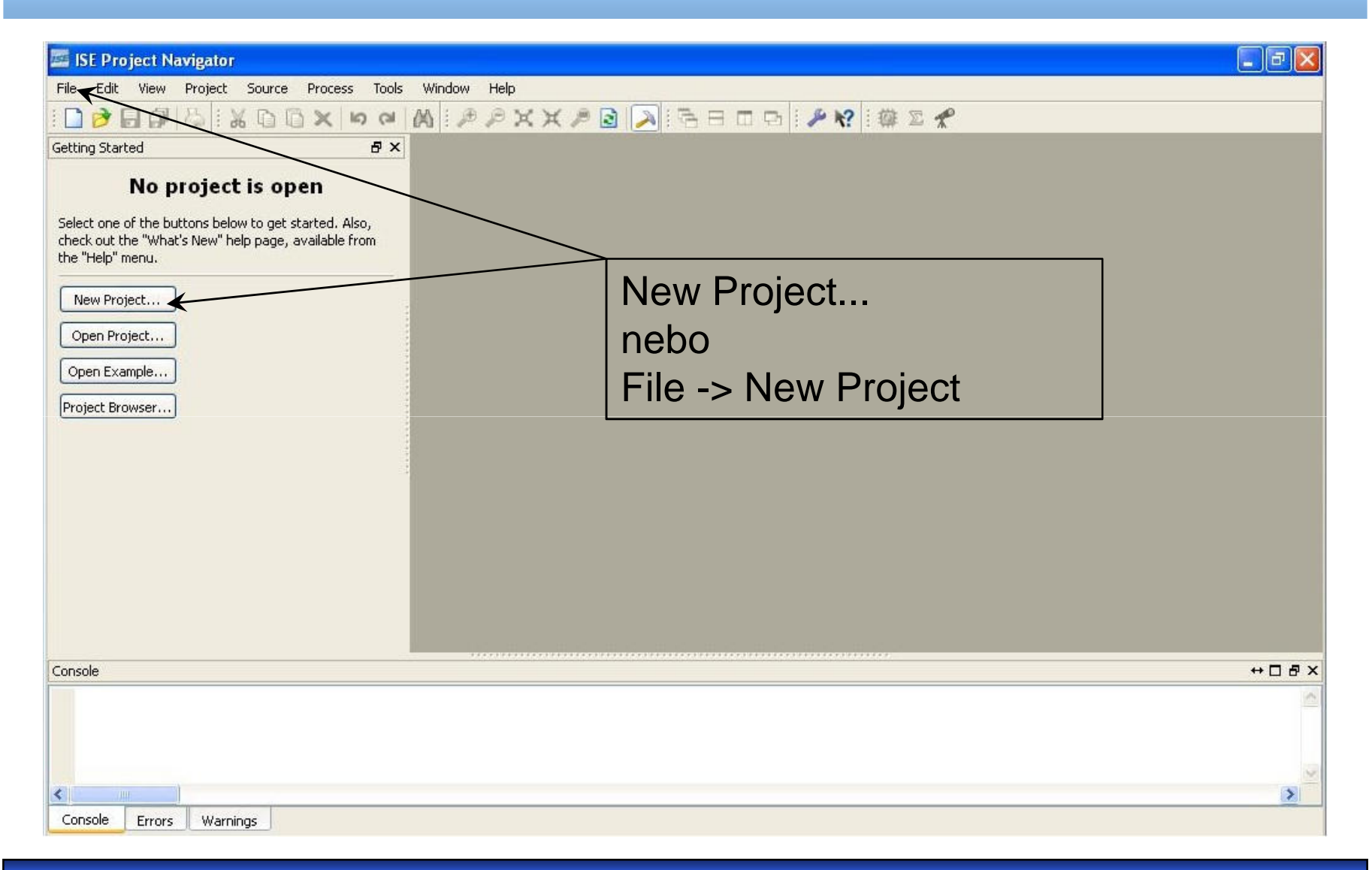

# Založení nového projektu v prostředí Xilinx IDE

| 📧 ISE Project Navigator                                              |                                                                                | ×    |
|----------------------------------------------------------------------|--------------------------------------------------------------------------------|------|
| File Edit View Project Source Proc                                   | ess Tools Window Help                                                          |      |
| : 🗋 🔗 🖬 🕼 😓 🔛 🗛 🗠                                                    | 「 る ( A   ア P X X P B   A   小 日 日 日   P R   篠 S A                              |      |
| Getting Started                                                      | 🖾 New Project Wizard 🛛 🔀                                                       |      |
| No project is open<br>Select one of the buttons below to get started | Create New Project<br>Specify project location and type.                       |      |
| New Project                                                          | Enter a name, locations, and comment for the project Name:                     |      |
| Open Example Project Browser                                         | Description:                                                                   |      |
|                                                                      | adresář pro ukládání<br>projektu                                               |      |
|                                                                      | Select the type of top-level source for the project Top-level source type: HDL |      |
| Console                                                              |                                                                                | ↔□₽× |
|                                                                      | More Info Cancel                                                               |      |
| Console Errors Warnings                                              |                                                                                | >    |

# Založení nového projektu v prostředí Xilinx IDE

| 🚾 ISE Project Navigator                                              |                                                         |                          |           |                    | - 2 🛛       |  |
|----------------------------------------------------------------------|---------------------------------------------------------|--------------------------|-----------|--------------------|-------------|--|
| File Edit View Project Source Proce                                  | ss Tools Window Help                                    |                          |           |                    |             |  |
| : 🗋 ờ 🗟 🕼 😓 i 🗶 🖸 🖄 🗙                                                | NAMBRIAN                                                | B 🔊 B B I                | I 🕞 🛛 🌽 🖡 | ? 🏥 🖾 📌            |             |  |
| Getting Started                                                      | New Project Wizard                                      | lew Project Wizard 🛛 🛛 🕅 |           |                    |             |  |
| No project is open<br>Select one of the buttons below to get started | Device Properties<br>Specify device and project propert | ies.                     |           | Není důležité.     |             |  |
| check out the "What's New" help page, availab<br>the "Help" menu.    | Select the device and design flow for th                | he project               |           | (Vaše projekty     | y nebudou   |  |
| New Project                                                          | Property Name<br>Product Category<br>Eamily             | All<br>Automotive 9500YL |           | implementová       | ny ve       |  |
| Open Example                                                         | Device<br>Package                                       | Automatic xa9500xl       |           | fyzickém HW)       |             |  |
| Project Browser                                                      | Speed                                                   | -*                       |           | <b>.</b>           |             |  |
|                                                                      | Top-Level Source Type                                   | HDL                      |           | ×                  |             |  |
|                                                                      | Synthesis Tool                                          | XST (VHDL/Verilog)       |           | × .                |             |  |
|                                                                      | Simulator                                               | ISim (VHDL/Verilog)      | R         | <b>Y</b>           |             |  |
|                                                                      | Preferred Language                                      | Verilog                  |           | ×                  |             |  |
|                                                                      | Manual Compile Order                                    |                          |           |                    |             |  |
|                                                                      | Enable Enhanced Design Summary                          |                          | vybe      | ereme simulator    | isim,       |  |
|                                                                      | Enable Message Filtering                                |                          | noho      | altornativnă IS    | E Simulator |  |
| Console                                                              | Display Incremental Messages                            |                          | nebu      |                    |             |  |
|                                                                      | More Info                                               |                          | <         | Back Next > Cancel |             |  |

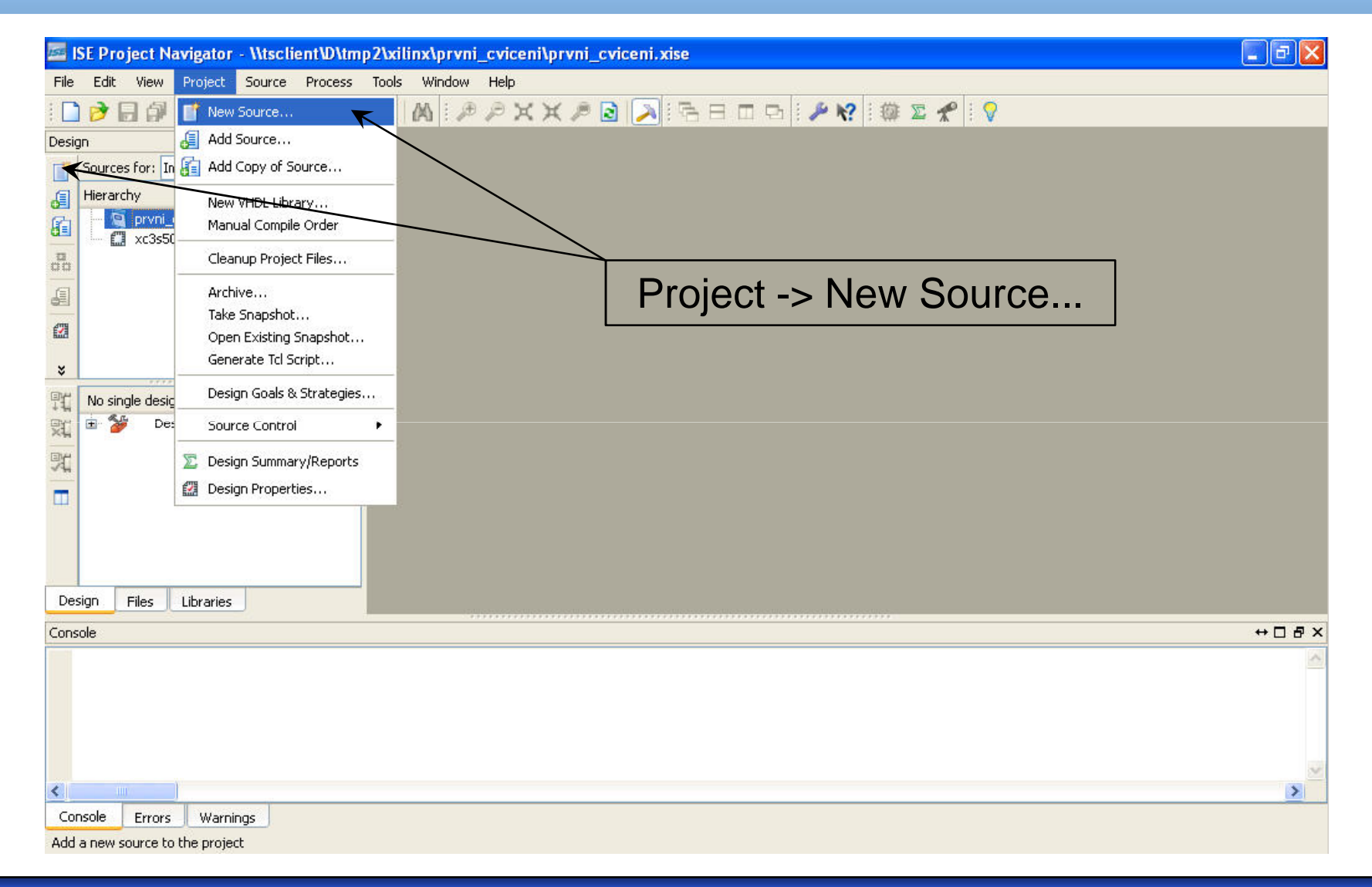

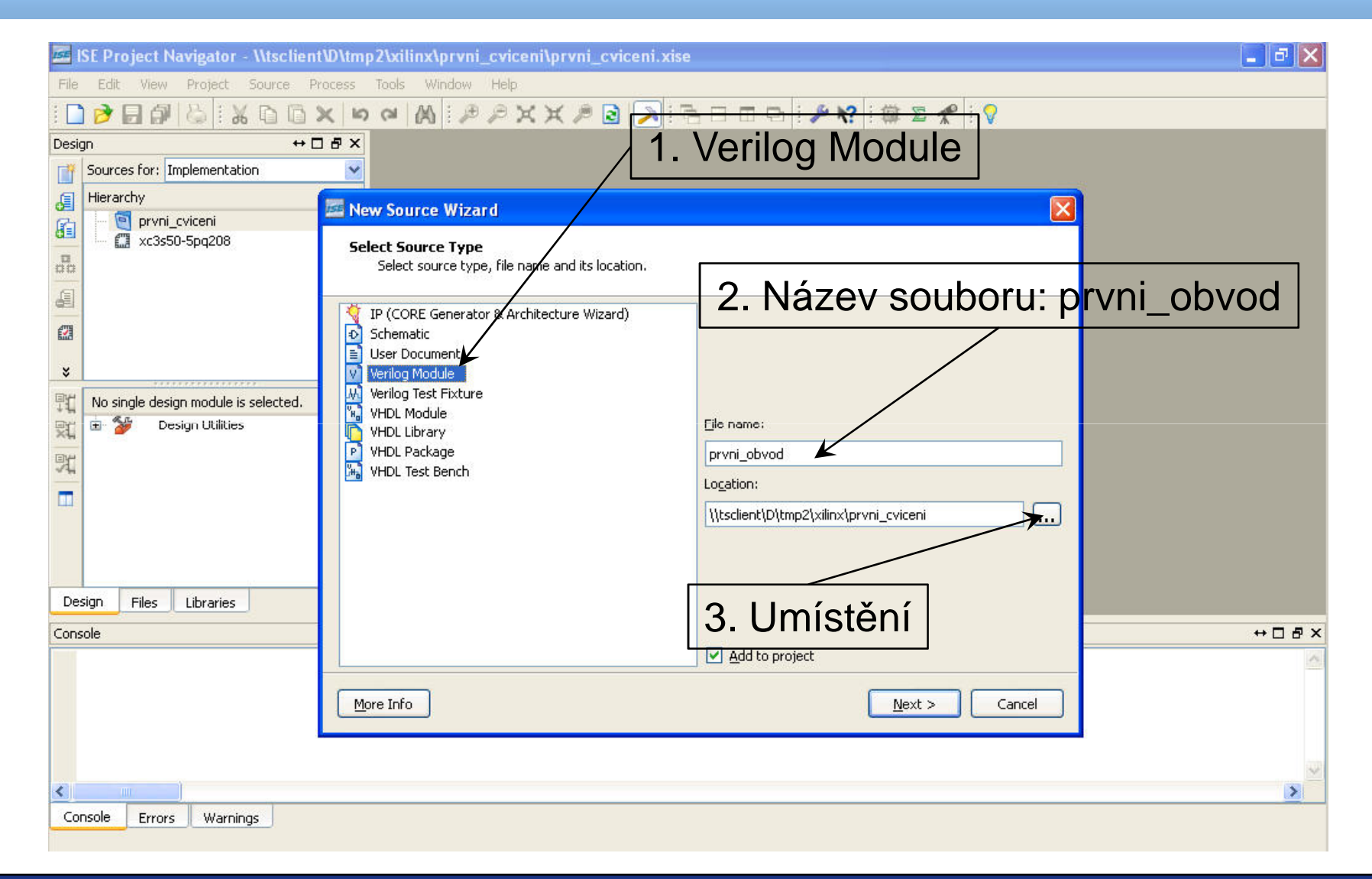

| 📧 ISE Project Navigator - \\tsclient                                                                                                    | t\D\tmp2\xilinx\prvni_cviceni\prvni_cviceni.xis   | e                             |        | 💶 🗗 🗙   |
|----------------------------------------------------------------------------------------------------|---------------------------------------------------|-------------------------------|--------|---------|
| File Edit View Project Source Pr                                                                                                    | rocess Tools Window Help                          |                               |        |         |
| i 🗋 🆻 🗐 🎒 😓 i 🗶 🖻 🛅 :                                                                                                    | I K B R X K R N N N X                             | 3888                          | * 1    |         |
| Design ↔ D                                                                                                    | 18×                                               |                               |        |         |
| Sources for: Implementation                                                                                                    |                                                   |                               |        |         |
| Hierarchy                                                                                                    | 🖾 New Source Wizard                               |                               |        |         |
| Image: state state sta | <b>Define Module</b><br>Specify ports for module. |                               |        |         |
| 61<br>673                                                                                                    | Module name prvni_obvod                           |                               |        | vstupy  |
| EXA                                                                                                    | Port Name                                         | Direction Bus MSB             | LSB    |         |
| 8                                                                                                    | a                                                 | input 🗸 🖌 3                   | 0      | K       |
| No single design module is selected                                                                                                    | Ь                                                 | input 🔽 3                     | 0      |         |
| 🛒 🖅 🎾 Design Utilities                                                                                                    | y1                                                | output 🔽 3                    | 0      |         |
| Br                                                                                                    | у2                                                | output 🔽 3                    | 0      |         |
| and the                                                                                                    | y3                                                | output 🔽 3                    | 0      | -       |
|                                                                                                    | y4                                                | output 🔽 3                    | 0      |         |
|                                                                                                    | y5                                                | output 🔽 3                    | 0      |         |
|                                                                                                    |                                                   | input 💌                       |        | vystupy |
|                                                                                                    |                                                   | input 🔽                       |        |         |
| Design Files Libraries                                                                                                    |                                                   | input 💌 🗌                     |        |         |
| Console                                                                                                    |                                                   | input 🔽                       |        | ↔ □ & × |
|                                                                                                    |                                                   | input 💌 🗋                     |        | ~       |
|                                                                                                    | More Info                                         | < <u>B</u> ack <u>N</u> ext : | Cancel |         |
|                                                                                                    |                                                   |                               |        | ×       |
| Console Errors Warnings                                                                                                    |                                                   |                               |        |         |

| 🔤 ISE Project Navigator - \\tsclien    | tW\tmp2\xilinx\prvni_cvi                                  | ceni\prvni_      | cviceni.xise      |                          |                | <b>- - X</b> |
|----------------------------------------|-----------------------------------------------------------|------------------|-------------------|--------------------------|----------------|--------------|
| File Edit View Project Source P        | rocess Tools Window Hel                                   | P.               | (2000)            |                          | 14. VI         |              |
| : 🗋 🆻 🖬 🎒 😓 : 🗶 🗅 🛅 :                  | X In al A I P P                                           | XXP              | 2 🔊 🗟             | 800                      | N? 🛙 🌐 🗵 📌 🛛 🖓 |              |
| Design ++ E                            | 18×                                                       |                  |                   |                          |                |              |
| Sources for: Implementation            |                                                           |                  |                   |                          |                |              |
| J Hierarchy                            |                                                           |                  |                   |                          |                |              |
| prvni_cviceni                          | inew Source Wizard                                        |                  |                   |                          |                |              |
| xc3s50-5pq208                          | Summary                                                   |                  |                   |                          |                |              |
| ##<br>                                 | Project Navigator will c                                  | reate a new sk   | eleton source wit | n the following specific | cations.       |              |
| 61                                     | Add to Project: Yes                                       |                  |                   |                          |                |              |
| 623                                    | Source Directory: \\tsclient\[                            | )\tmp2\xilinx\pi | rvni_cviceni      |                          |                |              |
| *                                      | Source Type: verilog Module<br>Source Name: prvni_obvod.v | ,                |                   |                          |                |              |
| It No single design module is selected | Module pame: prvpi, obvod                                 |                  |                   |                          |                |              |
| Design Utilities                       | Port Definitions:                                         |                  | 02020             |                          |                |              |
|                                        | a<br>b                                                    | Bus:<br>Bus:     | 3:0<br>3:0        | input<br>input           |                |              |
| 1. All                                 | y1                                                        | Bus:             | 3:0               | output                   |                |              |
|                                        | y2<br>y3                                                  | Bus:             | 3:0               | output                   |                |              |
|                                        | y4<br>v5                                                  | Bus:             | 3:0<br>3:0        | output                   |                |              |
|                                        | y3                                                        | bus.             | 5.0               | oacpac                   |                |              |
|                                        |                                                           |                  |                   |                          |                |              |
| Design Files Libraries                 |                                                           |                  |                   |                          |                |              |
| Console                                |                                                           |                  |                   |                          |                | +□ & ×       |
|                                        | -                                                         |                  |                   |                          |                | ~            |
|                                        | More Info                                                 |                  |                   | < Back                   | Einish Cancel  |              |
|                                        |                                                           |                  |                   |                          |                |              |
|                                        |                                                           |                  |                   |                          |                |              |
|                                        |                                                           |                  |                   |                          |                | ~            |
| Console Errors Warpings                |                                                           |                  |                   |                          |                | 2            |
| Consolo Linois (Warnings)              |                                                           |                  |                   |                          |                |              |

| 🔤 ISE Project Navigator - C:\Documents an | d Settings\XPMUser\projects_xilinx\prvni_cviceni\prvni | _cviceni.xise - [prvni_obvod.v]         |
|-------------------------------------------|--------------------------------------------------------|-----------------------------------------|
| File Edit View Project Source Process     | Tools Window Help                                      | _ 8 ×                                   |
| i 🗋 🆻 🗐 🕼 🛛 🖧 🖬 🖄 🖬                       | a 🕅 : 🕫 🖉 🗙 🗶 🖻 🔁 🖬 .                                  | 🄑 📢 🗵 📌 🗄 💡                             |
| Design ↔ 🗖 🗗 🗙                            | E 1 `timescale 1ns / 1ps                               |                                         |
| Sources for: Implementation               | 2 /////////////////////////////////////                | /////////////////////////////////////// |
| (E) Hierarchy                             | 3 // Company:                                          |                                         |
| 🚰 🚽 🗑 prvni_cviceni                       | 4 // Engineer:                                         |                                         |
| 🚨 🛱 xc3s50-5pq208                         | 6 // Create Date: 00:00:00 00/00/                      | 0000                                    |
| 🛱 🔤 🔤 🚺 prvni_obvod (prvni_obvod.v)       | 7 // Design Name:                                      |                                         |
|                                           | 8 // Module Name: prvni_obvod                          | =                                       |
|                                           | 9 // Project Name:                                     |                                         |
| 623                                       | 11 // Tool versions:                                   | Obrazovka po                            |
|                                           | 12 // Description:                                     |                                         |
|                                           | 13 //                                                  |                                         |
|                                           | 14 // Dependencies:                                    |                                         |
| Processes: prvni_obvod                    | 16 // Revision:                                        | noveno projektu 🔰 🗧                     |
| Design Summary/Reports                    | 17 // Revision 0.01 - File Created                     |                                         |
| User Constraints                          | 18 // Additional Comments:                             |                                         |
| 🔆 😥 🚺 Synthesize - XST                    |                                                        |                                         |
| 💷 🔄 Implement Design                      | 20 ////////////////////////////////////                |                                         |
| Generate Programming File                 | 22 input [3:0] a,                                      |                                         |
|                                           | 23 input [3:0] b,                                      |                                         |
|                                           | 24 output [3:0] y1,                                    |                                         |
|                                           |                                                        | <u>&gt;</u>                             |
| Design Files Libraries                    | E Design Summary (out of date)                         | prvni_obvod.v                           |
| Console                                   |                                                        | ⇔⊡∄×                                    |
|                                           |                                                        |                                         |
| Console Errors Warnings                   |                                                        |                                         |
|                                           |                                                        | Ln 6 Col 38 Verilog                     |

| 🔤 ISE Project Navigator - \\tsclient\D\tm                                                                                                    | p2\xilinx\prvni_cviceni\prvni_cviceni.xise - [prvni_obvod.v*]                                                                                                    | <b>a</b> 🗙 |  |  |
|----------------------------------------------------------------------------------------------------|----------------------------------------------------------------------------------------------------|------------|--|--|
| 🖹 File Edit View Project Source Proce                                                                                                    | ss Tools Window Help -                                                                                                    | . a ×      |  |  |
| i 🗋 ờ 🗟 🗗 😓 i 🐰 🗅 🛍 🗙 🕊                                                                                                    | > ≈ 🗛 : 🕫 ≍ ≍ 🕫 🗟 🔊 : 🖻 ⊟ 🖽 🗠 🖗 🛠 : 🏶 Σ 🛠 : 💡                                                                                                    |            |  |  |
| Design       ↔ □ ⓓ ×         Sources for:       Implementation         Implementation       Implementation         Implementation       Implementation </td <td><pre>15 // 16 // Revision: 17 // Revision 0.01 - File Created 18 // Additional Comments: 19 // 20 /////////////////////////////////</pre></td> <td>//</td> | <pre>15 // 16 // Revision: 17 // Revision 0.01 - File Created 18 // Additional Comments: 19 // 20 /////////////////////////////////</pre>                                                                                                    | //         |  |  |
|                                                                                                    | <pre>input [3:0] b,<br/>output [3:0] y1,<br/>output [3:0] y2,<br/>output [3:0] y3,<br/>output [3:0] y4,<br/>output [3:0] y5<br/>25<br/>27<br/>28<br/>29<br/>30<br/>31<br/>32<br/>33<br/>34<br/>35<br/>36<br/>37<br/>endmodule</pre> Dopsání popisu obvodu<br>assign y1 = a & b;<br>assign y2 = a   b;<br>// AND<br>assign y2 = a   b;<br>// NND<br>assign y2 = a   b;<br>// NND<br>assign y4 = ~(a & b);<br>// NND<br>assign y5 = ~(a   b);<br>// NND<br>assign y5 = ~(a   b);<br>// NND | b);<br>b); |  |  |
|                                                                                                    |                                                                                                    |            |  |  |
| Design Files Libraries                                                                                                    | E prvni_obvod.v* Design Summary                                                                                                    |            |  |  |
| Console                                                                                                    | +                                                                                                    | □æ×        |  |  |
| Started : "Launching ISE Text Editor to edit prvni_obvod.v".<br>Launching Design Summary/Report Viewer                                                                                                    |                                                                                                    |            |  |  |
| Edit the properties for the highlighted process                                                                                                    | Ln 36 Col 7                                                                                                    | Verilog    |  |  |

#### A4M36PAP Pokročilé architektury počítačů

## Verilog – simulace – Obecně

- Krok první "zapouzdřit" simulovaný obvod do modulu bez vstupů a výstupů
- Krok druhý vytvořit vnitřní proměnné tohoto modulu (reg, wire) pro nastavování vstupů (reg) a sledování výstupů (wire) simulovaného obvodu
- Krok třetí přiřazení vytvořených vnitřních proměnných vstupům a výstupům simulovaného obvodu
- Krok čtvrtý specifikace časové posloupnosti stimulů obvodu

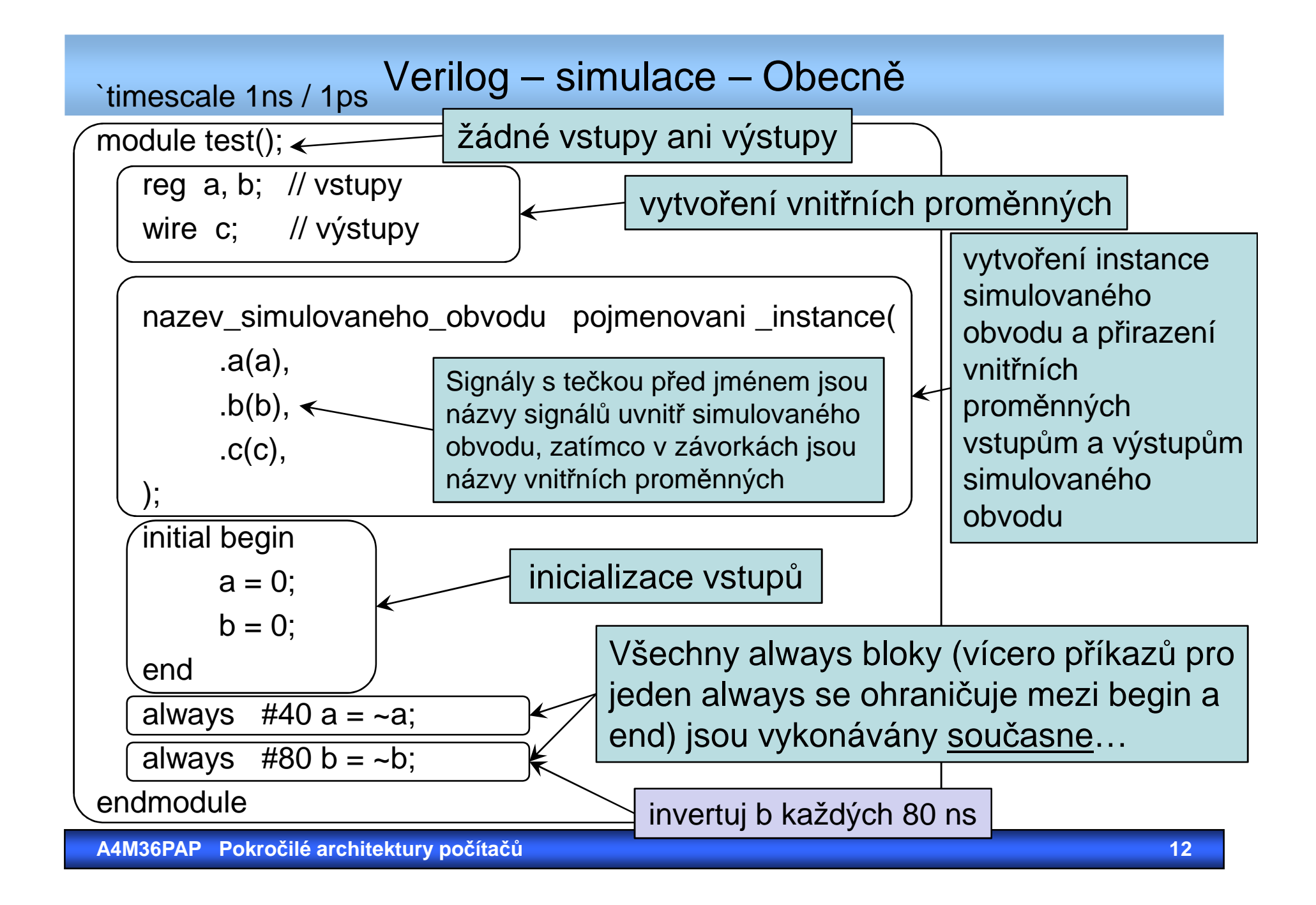

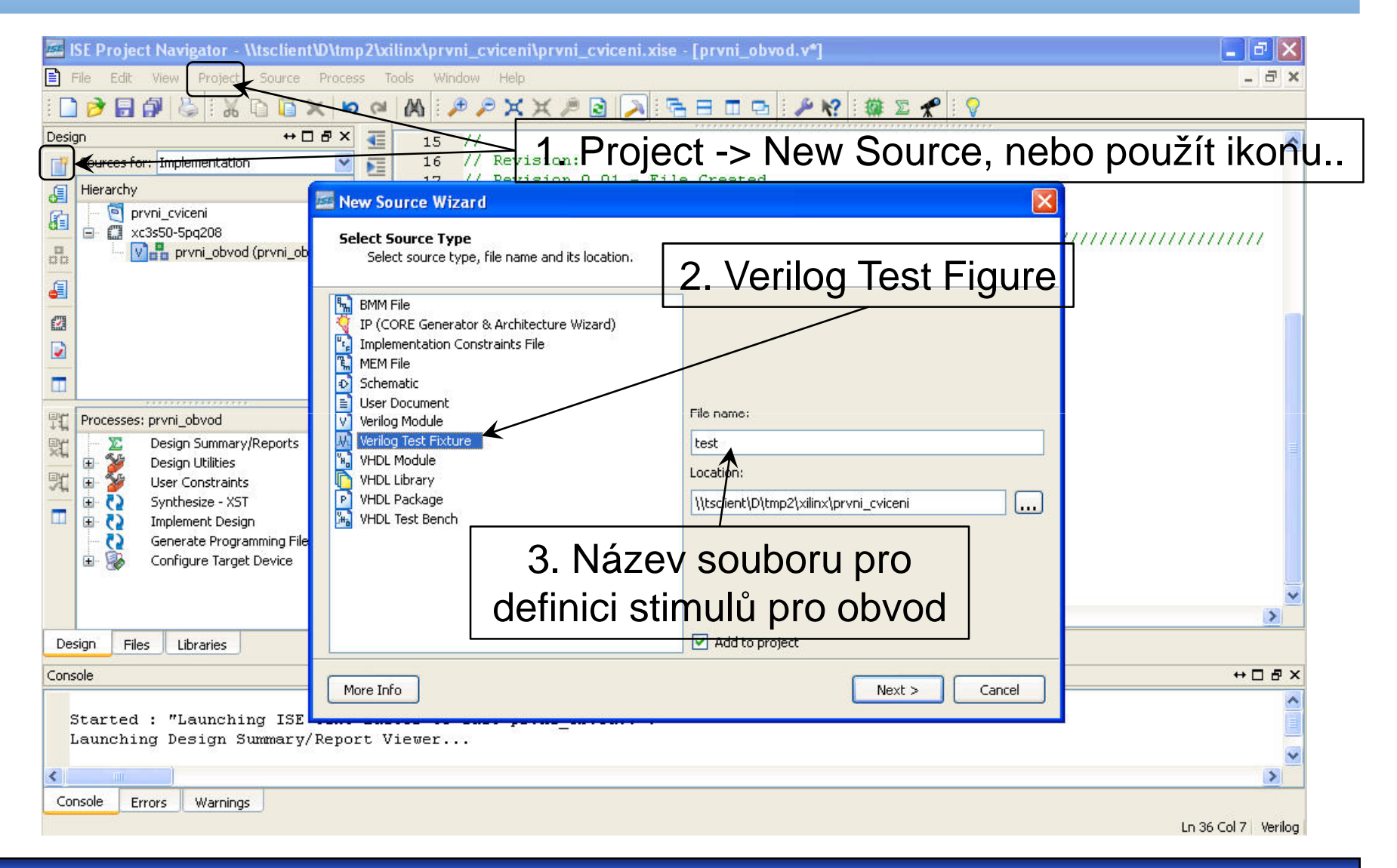

| File Edit View Project Source Process Tools Window Help                                                                                                    |
|----------------------------------------------------------------------------------------------------|
| Design $\leftrightarrow$ $\beta$ $\beta$ <                                                                                                    |
| Design       ++ □ □ ×       15 //         Sources for:       Implementation       16 // Revision 0.01 - File Created         Herarchy       Image: Source Wizard       Image: Source Wizard         Image: Source Source Wizard       Image: Source Wizard       Image: Source Wizard         Image: Source Source Wizard       Image: Source Wizard       Image: Source Wizard         Image: Source Wizard       Image: Source Wizard       Image: Source Wizard         Image: Source Wizard       Image: Source Wizard       Image: Source Wizard         Image: Source Wizard       Image: Source Wizard       Image: Source Wizard         Image: Source Wizard       Image: Source Wizard       Image: Source Wizard         Image: Source Wizard       Image: Source Wizard       Image: Source Wizard         Image: Source Wizard       Image: Source Wizard       Image: Source Wizard         Image: Source Wizard       Image: Source Wizard       Image: Source Wizard         Image: Source Wizard       Image: Source Wizard       Image: Source Wizard         Image: Source Wizard       Image: Source Wizard       Image: Source Wizard         Image: Source Wizard       Image: Source Wizard       Image: Source Wizard         Image: Source Wizard       Image: Source Wizard       Image: Source Wizard         Image: Source Wizard<                                                                                                    |
| Sources for: Implementation     Hierarchy     Implementation     Implementation <tr< td=""></tr<>                                                                                                    |
| Hierarchy   Image: Select a source with which to associate the new source.   Image: Select a source with which to associate the new source.                                                                                                    |
| Image: Select a source with which to associate the new source.                                                                                                    |
| Associate Source   Select a source with which to associate the new source.     Image: Control of the source of the source of the                                              |
| Image: spectral spectral spe |
|                                                                                                    |
|                                                                                                    |
|                                                                                                    |
|                                                                                                    |
|                                                                                                    |
| Processes: prvni_obvod                                                                                                    |
| 🖳 😨 besign Utilities   Nastavení asociace (který obvod                                                                                                    |
| User Constraints                                                                                                    |
|                                                                                                    |
| Generate Programming File                                                                                                    |
|                                                                                                    |
| Next Next                                                                                                    |
| Design Files Libraries                                                                                                    |
|                                                                                                    |
| More Info  More Info  And And And And And And And And And And                                                                                                    |
| Started : "Launching ISE                                                                                                    |
| Launching Design Summary/Report Viewer                                                                                                    |
|                                                                                                    |
| Console Errors Warnings                                                                                                    |

| 📧 ISE Project Navigator - \\tsclient | D\tmp2\xilinx\prvni_cviceni\prvni_cviceni.xise - [prvni_obvod.v*]                      |                                       |
|--------------------------------------|----------------------------------------------------------------------------------------|---------------------------------------|
| File Edit View Project Source        | Process Tools Window Help                                                              | _ 8 ×                                 |
| i 🗋 🤌 🔒 🎒 🖕 i 🐰 🗅 🛍 X                | A = A = A = A = A     A = A = A     A = A =                                            |                                       |
| Design 😽 🗖                           | ₽× € 15 //                                                                             | ~                                     |
| Sources for: Implementation          | 16 // Revision:                                                                        |                                       |
| J Hierarchy                          | New Service Witcard                                                                    | 7                                     |
| 👔 📃 🔄 prvni_cviceni                  |                                                                                        |                                       |
| E Xc3s50-5pq208                      | Summary                                                                                | · · · · · · · · · · · · · · · · · · · |
|                                      | Project Navigator will create a new skeleton source with the following specifications. |                                       |
| <b>a</b>                             | Add to Divolect Vec                                                                    |                                       |
| 621                                  | Source Directory: \\tsclient\D\tmp2\xilinx\prvni_cviceni                               |                                       |
|                                      | Source Type: Verilog Test Fixture Source Name: test.y                                  |                                       |
| -                                    |                                                                                        |                                       |
|                                      | Association: prvni_obvod                                                               |                                       |
| Processes: prvni_obvod               |                                                                                        |                                       |
| Design Summary/Reports               |                                                                                        |                                       |
| 📆 🕀 🏂 User Constraints               |                                                                                        |                                       |
| Synthesize - XST                     |                                                                                        |                                       |
| Generate Programming File            |                                                                                        |                                       |
| 🗄 🐝 Configure Target Device          |                                                                                        |                                       |
| 1.57                                 |                                                                                        | -                                     |
|                                      |                                                                                        | >                                     |
| Design Files Libraries               |                                                                                        |                                       |
| Console                              |                                                                                        | ↔□₽×                                  |
|                                      | More Info Cancel                                                                       | ·                                     |
| Started : "Launching ISE             |                                                                                        |                                       |
| Launching Design Summary/            | keport viewer                                                                          | ~                                     |
| <                                    |                                                                                        | >                                     |
| Console Errors Warnings              |                                                                                        |                                       |
|                                      |                                                                                        | Ln 36 Col 7 Verilog                   |

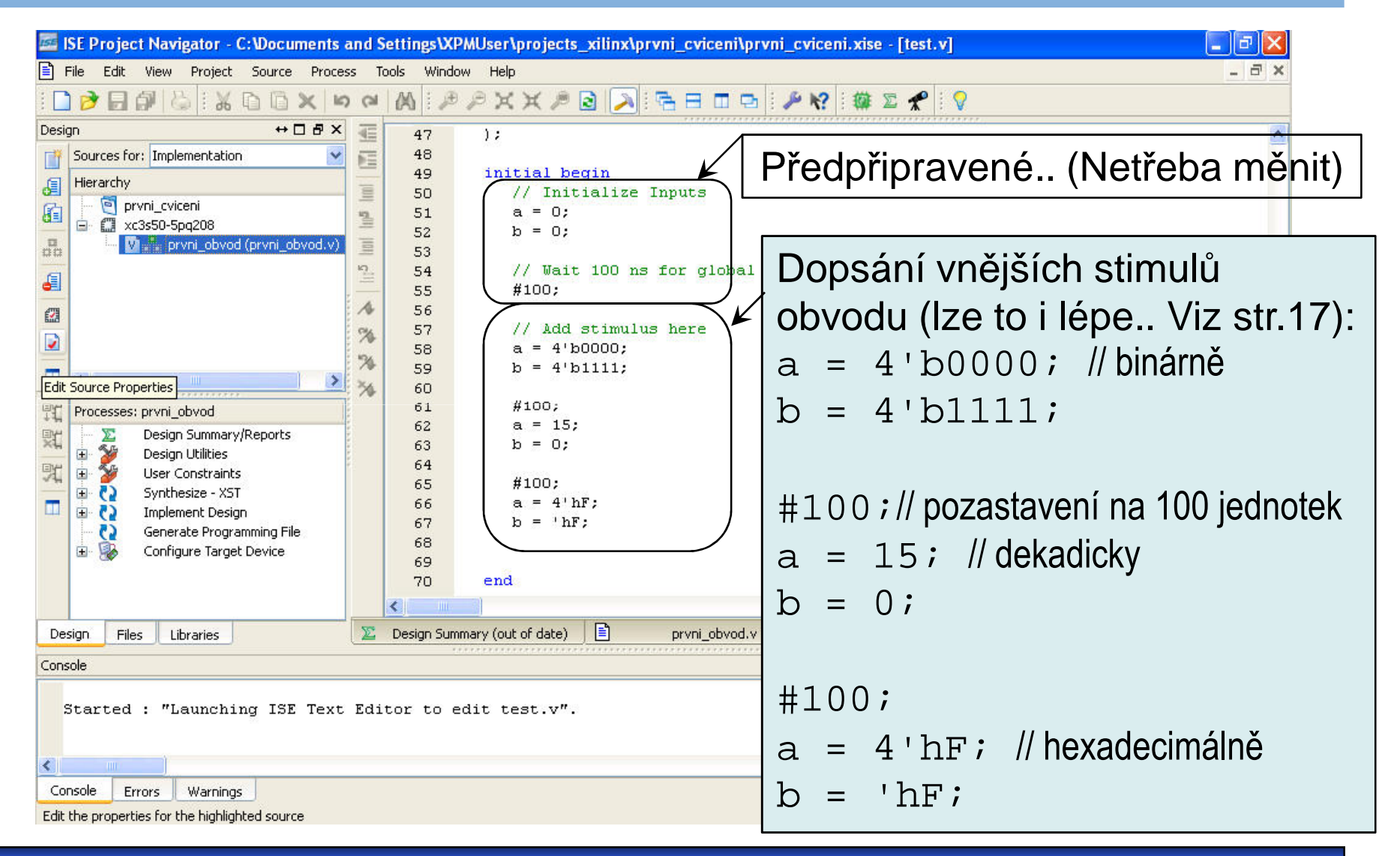

A4M36PAP Pokročilé architektury počítačů

| 🔤 ISE Project Navigator - C:\Documents                                                                                                    | and Settings\XP/                                                                                                    | MUser\projects_xilinx\p                                                                                                    | rvni_cviceni\prvni_cviceni.xise - [test.v]                                                                                                    | ×     |
|----------------------------------------------------------------------------------------------------|----------------------------------------------------------------------------------------------------|----------------------------------------------------------------------------------------------------|----------------------------------------------------------------------------------------------------|-------|
| File Edit View Project Source Proce                                                                                                    | ess Tools Window                                                                                                    | v Help                                                                                                    | - 8                                                                                                    | ×     |
| : 🗋 ờ 🗐 🕼 😓 i 🔏 🗅 🖄 🛰 🛤                                                                                                    | n ∩ [A] [⊅                                                                                                    | P X X P 🗟 💫                                                                                                    | · 🔁 🖽 🖽 · 🌽 😵 : 🇱 🗵 🗶 ! 💡                                                                                                    |       |
| Design       ↔       ➡       ➡       ★       ■       ★         Sources for:       Behavioral Simulation       ✓       ✓       ●       ★       ●       ✓       ●       ✓       ●       ✓       ●       ✓       ●       ✓       ●       ✓       ●       ✓       ●       ✓       ●       ✓       ●       ●       ✓       ●       ✓       ●       ●       ●       ✓       ●       ●       ●       ●       ●       ●       ●       ●       ●       ●       ●       ●       ●       ●       ●       ●       ●       ●       ●       ●       ●       ●       ●       ●       ●       ●       ●       ●       ●       ●       ●       ●       ●       ●       ●       ●       ●       ●       ●       ●       ●       ●       ●       ●       ●       ●       ●       ●       ●       ●       ●       ●       ●       ●       ●       ●       ●       ●       ●       ●       ●       ●       ●       ●       ●       ●       ●       ●       ●       ●       ●       ●       ●       ●       ●       ● <td>47<br/>48<br/>49<br/>50<br/>51<br/>52<br/>53<br/>54<br/>55<br/>56<br/>57<br/>58<br/>59<br/>60<br/>61<br/>62<br/>63<br/>64<br/>65<br/>66<br/>67<br/>68<br/>69<br/>70</td> <td><pre>);<br/>initial begin<br/>// Initialize<br/>a = 0;<br/>b = 0;<br/>// Wait 100 ns<br/>#100;<br/>// Add stimulu<br/>a = 4'b0000;<br/>b = 4'b1111;<br/>#100;<br/>a = 15;<br/>b = 0;<br/>#100;<br/>a = 4'hF;<br/>b = 'hF;<br/>b = 'hF;<br/>end</pre></td> <td>Inputs         1. Výběr: Behavioral Simulation         Ior global reset to finish         2: Výběr souboru: test         3. Simulate Behavioral Model<br/>(Behavioral Check Syntax se provede<br/>automaticky)</td> <td></td> | 47<br>48<br>49<br>50<br>51<br>52<br>53<br>54<br>55<br>56<br>57<br>58<br>59<br>60<br>61<br>62<br>63<br>64<br>65<br>66<br>67<br>68<br>69<br>70 | <pre>);<br/>initial begin<br/>// Initialize<br/>a = 0;<br/>b = 0;<br/>// Wait 100 ns<br/>#100;<br/>// Add stimulu<br/>a = 4'b0000;<br/>b = 4'b1111;<br/>#100;<br/>a = 15;<br/>b = 0;<br/>#100;<br/>a = 4'hF;<br/>b = 'hF;<br/>b = 'hF;<br/>end</pre> | Inputs         1. Výběr: Behavioral Simulation         Ior global reset to finish         2: Výběr souboru: test         3. Simulate Behavioral Model<br>(Behavioral Check Syntax se provede<br>automaticky) |       |
|                                                                                                    | <                                                                                                    |                                                                                                    | 2                                                                                                    |       |
| Design Files Libraries                                                                                                    | 📡 Design Summ                                                                                                    | ary (out of date) 🛛 🖹                                                                                                    | prvni_obvod.v 📄 test.v                                                                                                    |       |
| Console                                                                                                    |                                                                                                    |                                                                                                    | + □ ť                                                                                                    | 7×    |
| Started : "Launching ISE Text                                                                                                    | : Editor to ec                                                                                                    | lit test.v".                                                                                                    | 2                                                                                                    | <     |
| Console Errors Warnings                                                                                                    |                                                                                                    |                                                                                                    | Ln 1 Col 1   Ver                                                                                                    | rilog |

| 🎆 ISim - [Default.wcfg*]                                                                                                    |                             |             |             |               |             |                                                |                    | ×          |
|----------------------------------------------------------------------------------------------------|-----------------------------|-------------|-------------|---------------|-------------|------------------------------------------------|--------------------|------------|
| 🔕 File Edit View Simulatior                                                                                                    | n Window Help               |             |             |               |             |                                                | - 8                | ×          |
| i 🗋 ờ 🐻 😓 i 🐰 🗅 i                                                                                                    | ©×® ⊨ 0                     | × 🗛 i 🔁 🗆 🛛 | 🖬 🖙 🕴 🎤     | K? 🕫 🕫 🗙 .    | P 🗟 i 1     | e 🛥 🕴 👘 🐴 🖬 🕨                                  | 🗚 🚺 1.00us 😽 🦕 📋 💷 |            |
| Instances and Proce $\leftrightarrow \Box \blacksquare >$                                                                                                    | <ul> <li>Objects</li> </ul> | 3           | +□₽×        | <b>€</b>      |             |                                                | 427 500 ps         | $\diamond$ |
| ■ ③ ■ G ■ F(x) ■ >                                                                                                    | Simulation Objects          | for test    |             | Name          | Yalue       | 0 ps                                           | 500 000 ps         |            |
| Instance and Process Name                                                                                                    |                             |             |             | 🗶 🔽 v1[3:0]   | 1111        |                                                |                    | ř.         |
| 🕨 📳 test                                                                                                    | Object Name                 | Value Da    | ta Type     | 7             | 1           |                                                |                    |            |
| ⊳ 🃒 gibi                                                                                                    | 🕨 🏹 у1                      | 1111 Arr    | эу          |               | 1           |                                                |                    |            |
|                                                                                                    | р 💑 у2                      | 1111 Arr    | ay 🕴        |               | 1           |                                                |                    |            |
|                                                                                                    | ▶ <b>~</b> y3               | 0000 Arr    | ay<br>su    |               | 1           |                                                |                    |            |
|                                                                                                    | v5                          | 0000 Am     | av I        |               | 1           | / 0000 /                                       |                    |            |
|                                                                                                    | 🖒 💑 a                       | 1111 Arr    | ay I        | 🛨 💽 🙀 🖓 🖓     | 1111        |                                                |                    |            |
|                                                                                                    | 🕨 📸 b                       | 1111 Arr    | ay I        | 🙀 🕨 🚾 y3[3:0] | 0000        | <u>0000 X 1111 X</u>                           | 0000               |            |
|                                                                                                    | 7                           |             | ir.         | M 🕨 📲 y4[3:0] | 0000        | ( <u>    1111                             </u> | 0000               |            |
|                                                                                                    |                             |             |             | 🖉 🕨 🌠 y5[3:0] | 0000        | (1111)                                         | 0000               |            |
|                                                                                                    |                             |             |             | 📟 🕨 🍯 a[3:0]  | 1111        | ( <u> </u>                                     | 1111               |            |
|                                                                                                    |                             |             |             | 🕨 🍯 P[3:0]    | 1111        | 0000 1111 0000                                 | 1111               |            |
|                                                                                                    |                             |             |             |               |             |                                                |                    | ř.         |
|                                                                                                    |                             |             |             |               |             | X1: 427 500 ps                                 |                    |            |
| < >                                                                                                    |                             |             |             | 2 5           | 2 3         |                                                | >                  | 10         |
| Instances and Pro Sour                                                                                                    | <                           | 10          | <u>&gt;</u> | De            | fault.wcfg* |                                                |                    | 1.55       |
| Console                                                                                                    |                             |             |             |               |             |                                                | +□ 5               | X          |
| WARNING: A WEBPACK license was found.<br>WARNING: Please use Xilinx License Configuration Manager to check out a full ISim license.<br>WARNING: ISim will run in Lite mode. Please refer to the ISim documentation for more information on the differences between the Lite and the Full version.<br>This is a Lite version of ISim.<br>Time resolution is 1 ps<br>Simulator is doing circuit initialization process.<br>Finished circuit initialization process.<br>ISim><br>Výsledek simulace |                             |             |             |               |             |                                                |                    |            |
| Console Breakpoints Sear                                                                                                    | rch Results                 |             |             |               |             |                                                | Sim Time : 1000 ns |            |